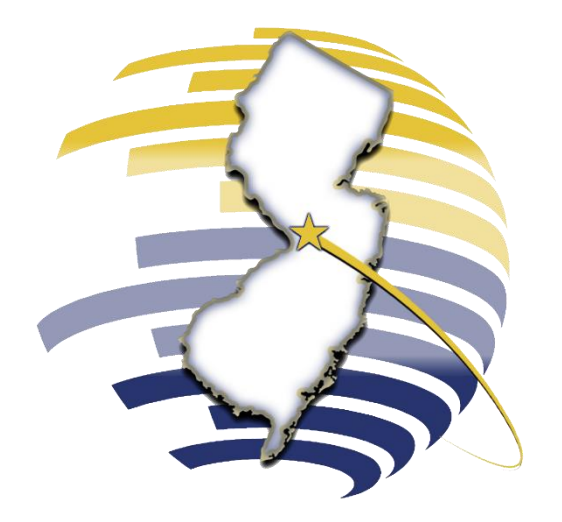

### NEW JERSEY DIVISION OF TAXATION

Requesting a Service from the Division

WWW.TAXPORTAL.NJ.GOV

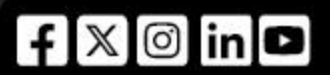

# **Requesting a Service from the Division**

CREATING A NEW SERVICE REQUEST AS A REGISTERED PORTAL USER

From the Service Requests dropdown, click **New Service Request** to open the Service Request Detail page.

Select the taxpayer from the Taxpayer Name dropdown.

Provide the request explanation in the **Reason for Request** field.

Select the **Request Type** and complete the required fields. For **General Inquiry**, provide contact details, the tax account type, and filing period.

# REQUESTING A SERVICE FROM THE DIVISION

Attach any supporting documents and click **Save**.

5

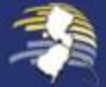

2

3

4

### **Requesting a Service from the Division**

MANAGING A SERVICE REQUEST AS A REGISTERED PORTAL USER

From the Service Requests dropdown, select Manage Service Requests.

Choose a taxpayer from the **Taxpayer Name** dropdown to view their service requests.

Use the **Case Status** filter to narrow request types, then click **Filter** if needed.

Click the **Reason for Request** link to view details.

Use the **Request Follow Up** panel to add information or ask questions.

# REQUESTING A SERVICE FROM THE DIVISION

Add or remove attachments, then click Save to return to the Manage Service Requests page.

6

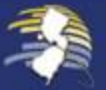

3

4

5

f 🛛 🖸 in 🗗

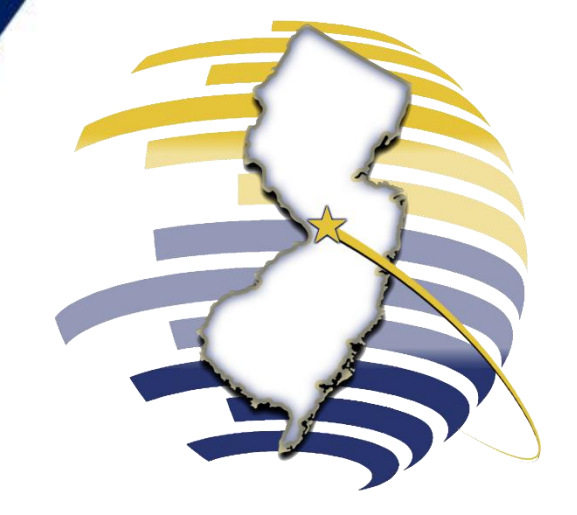

#### WELCOME TO THE NEW JERSEY TAX PORTAL

For additional assistance, email us at <u>njtaxportal@treas.nj.gov</u>or contact our Customer Service Center Monday-Friday, 8:00 a.m. - 4:00 p.m. EDT at 609-772-8577.